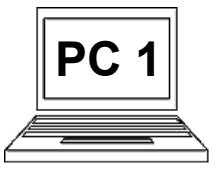

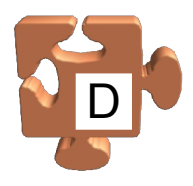

## Logické členění dat v počítači:

V počítači je uloženo velmi mnoho dat. Některá jsou důležitá pro běh Windows, tedy tzv. operačního systému, což je základ naší práce s počítačem. Jiná data jsou naše vlastní. Aby bylo možné v těchto datech udržovat pořádek, jsou určitým způsobem rozčleněna a uspořádána do složek. Tak jako máme určitý systém a pořádek ve věcech doma, např. každý pokoj slouží ke konkrétnímu účelu a od toho se odvíjí i umístění věcí, stejným způsobem udržujeme pořádek a určitou strukturu dat v počítači.

Pod pojmem složka si tedy představme jakousi "krabici" (chceme-li "šanon"), kam umísťujeme věci, v našem případě tedy další složky (další menší krabice/šanony) a soubory. Pod pojmem soubor si představme konkrétní cílovou položku, tzn. dokument, obrázek, video atd. Pomocí složek tedy tvoříme jakousi strukturu dat, tzn. jak máme naše data roztříděna, jaký v nich máme systém a pořádek. Soubory jsou pak cílová data, která do těchto složek různě třídíme. Jiný název pro složku je také "adresář". Pojďme si to ukázat graficky na příkladu.

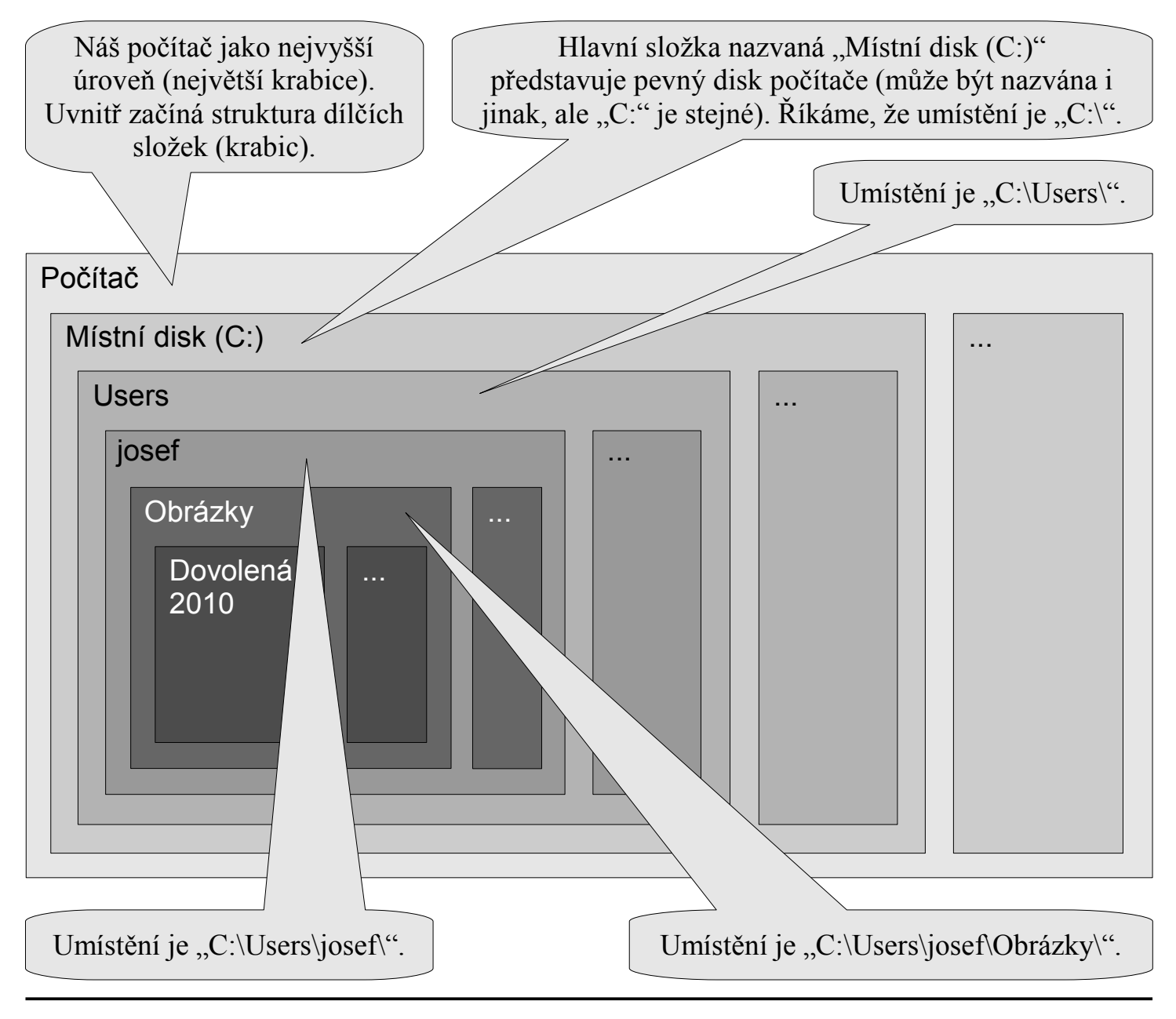

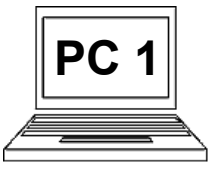

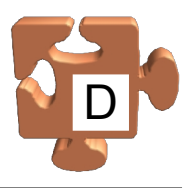

Z předchozího zobrazení je patrné, že základem adresářové struktury je "Počítač", kde se nacházejí jednotlivé paměťové jednotky, od kterých začíná označování umístění pomocí zápisu "jednotka:\složka\složka\složka\...". Základních paměťových jednotek (pevné disky, CD/DVD mechaniky, USB paměti atd.) můžeme mít v počítači více. Potom máme k dispozici kromě "C:" další písmena jednotek, např. "D:", "E:", "F:" atd.

Každé písmeno jednotky pro nás představuje tzv. kořen dané jednotky, protože tvoří nejvyšší úroveň adresářové struktury v dané jednotce. Jediným nadřazeným umístěním je "Počítač". Vzhledem k tomu, že jsme použili slovo "kořen", pojd'me se na celou adresářovou strukturu v konkrétní jednotce podívat jako na strom, kde kořenem/kmenem je písmeno jednotky a každá ze složek představuje konkrétní větev stromu, ze které vyrůstají další větve, tzn. další složky. Někomu toto zobrazení možná bude vyhovovat lépe. Ukažme odpovídající situaci dle předchozího příkladu.

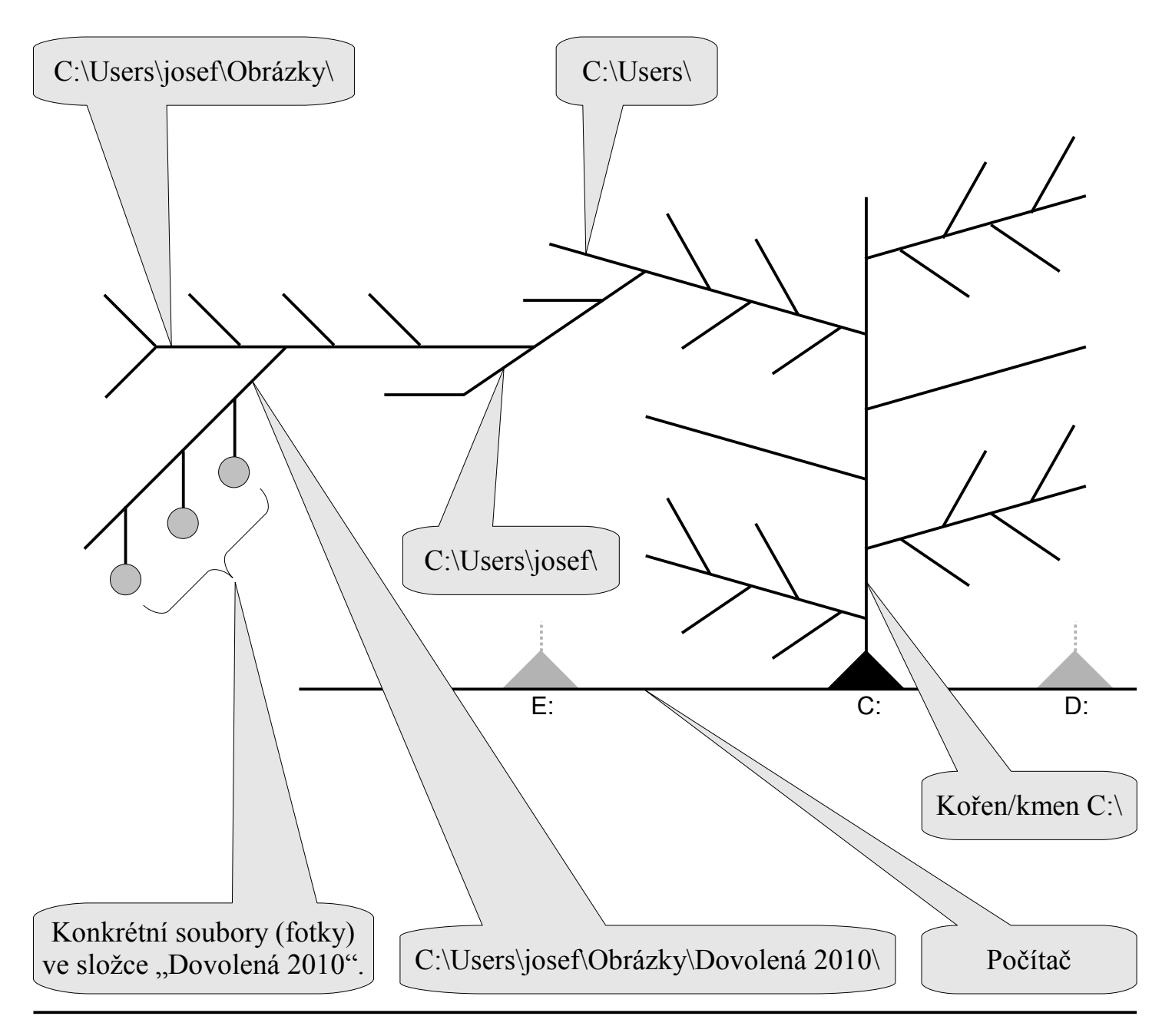

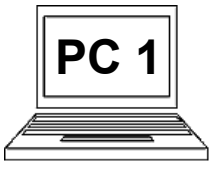

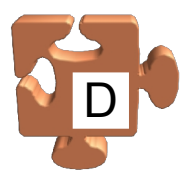

## Jak se "doklikat" na konkrétní místo:

Teď, když už chápeme logiku adresářové struktury v počítači, pojďme se podívat na to, jak se v této struktuře prakticky pohybujeme. Je to jednoduché, přesto má řada lidí právě s touto činností problém. Je nutné znát 3 věci: poznat kde se právě nacházíme, jak se přepneme do další složky do hloubky a jak se naopak přepneme do nadřazené složky. Procházení adresářovou strukturou počítače lze jako vše, co s počítačem děláme, provést různými způsoby. My se zaměříme na ten nejzákladnější. Podívejme se, jak se dle předchozích příkladů postupně dostaneme od kořene hlavní jednotky C do složky s fotkami z dovolené 2010.

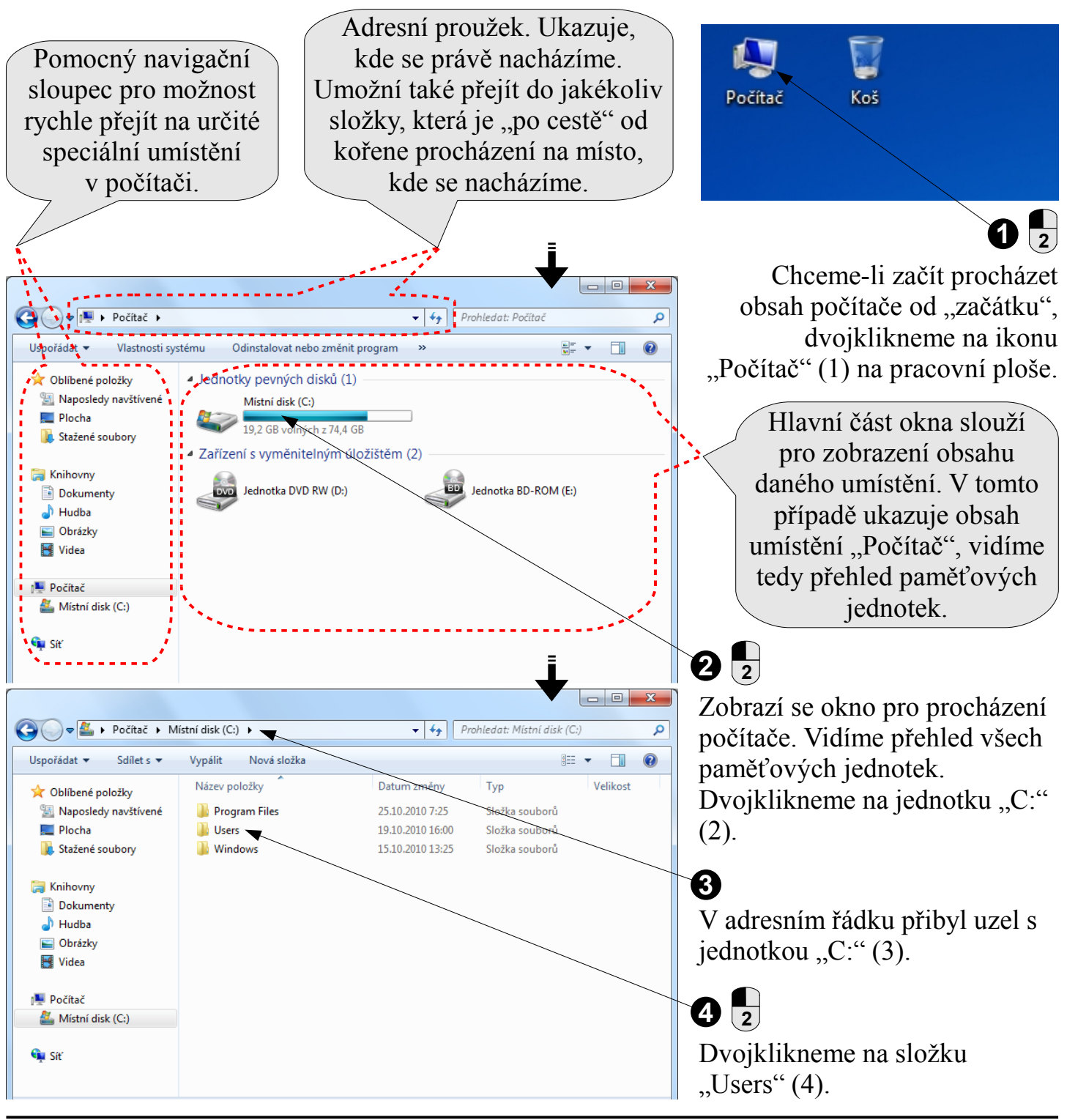

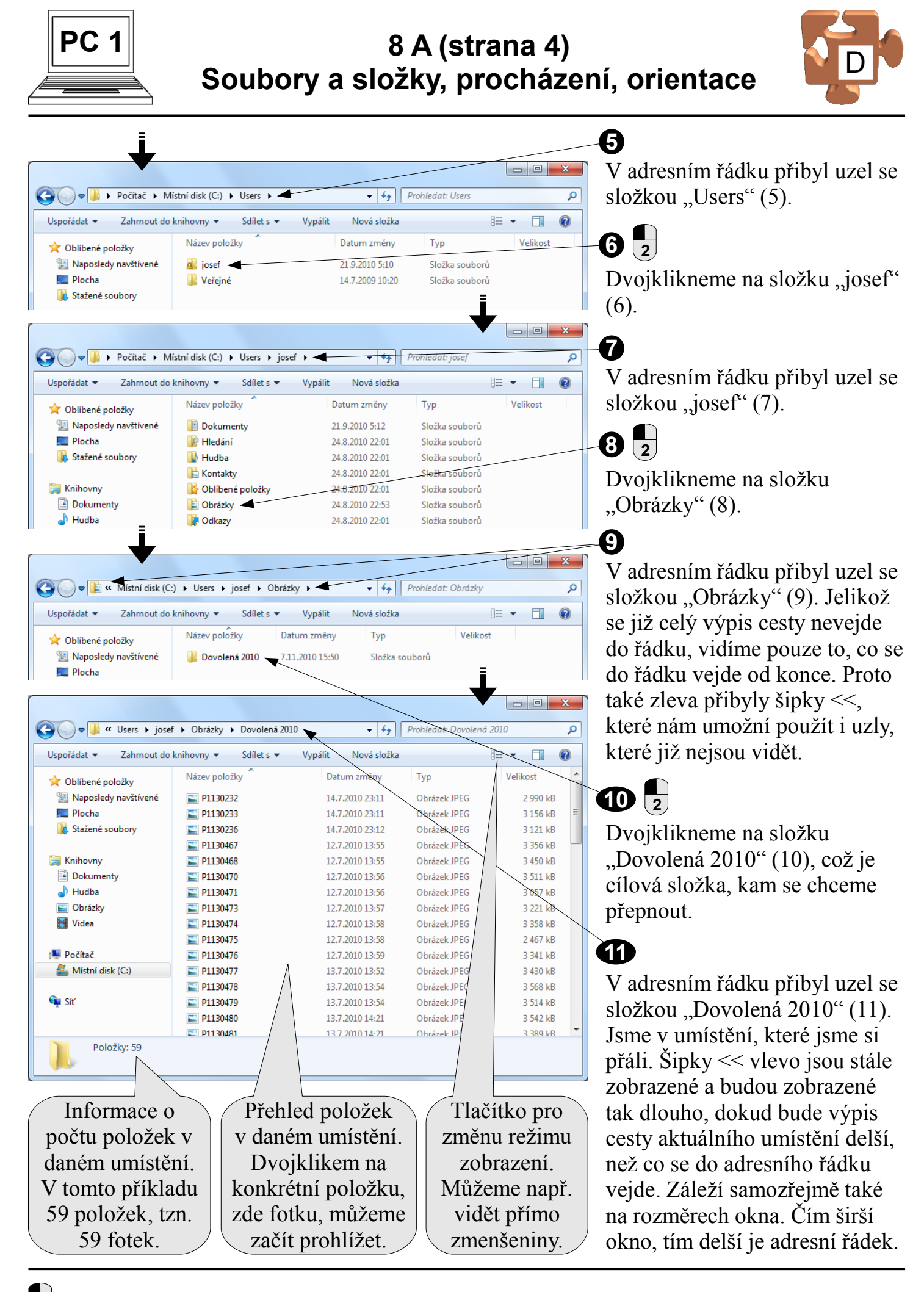

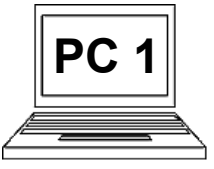

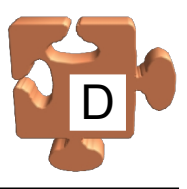

## Jak se přepnout o úroveň nebo více úrovní výše:

Předchozí příklad ukazoval, jak se postupně od "začátku" počítače doklikat hlouběji a hlouběji na konkrétní místo. Nyní si ukažme, jak se pohybovat opačně, tedy směrem výše/zpět. Jsme v umístění "Dovolená 2010", zde jsme skončili, a chceme se přepnout do nadřazeného umístění "josef", které bylo po cestě. Je to jednoduché.

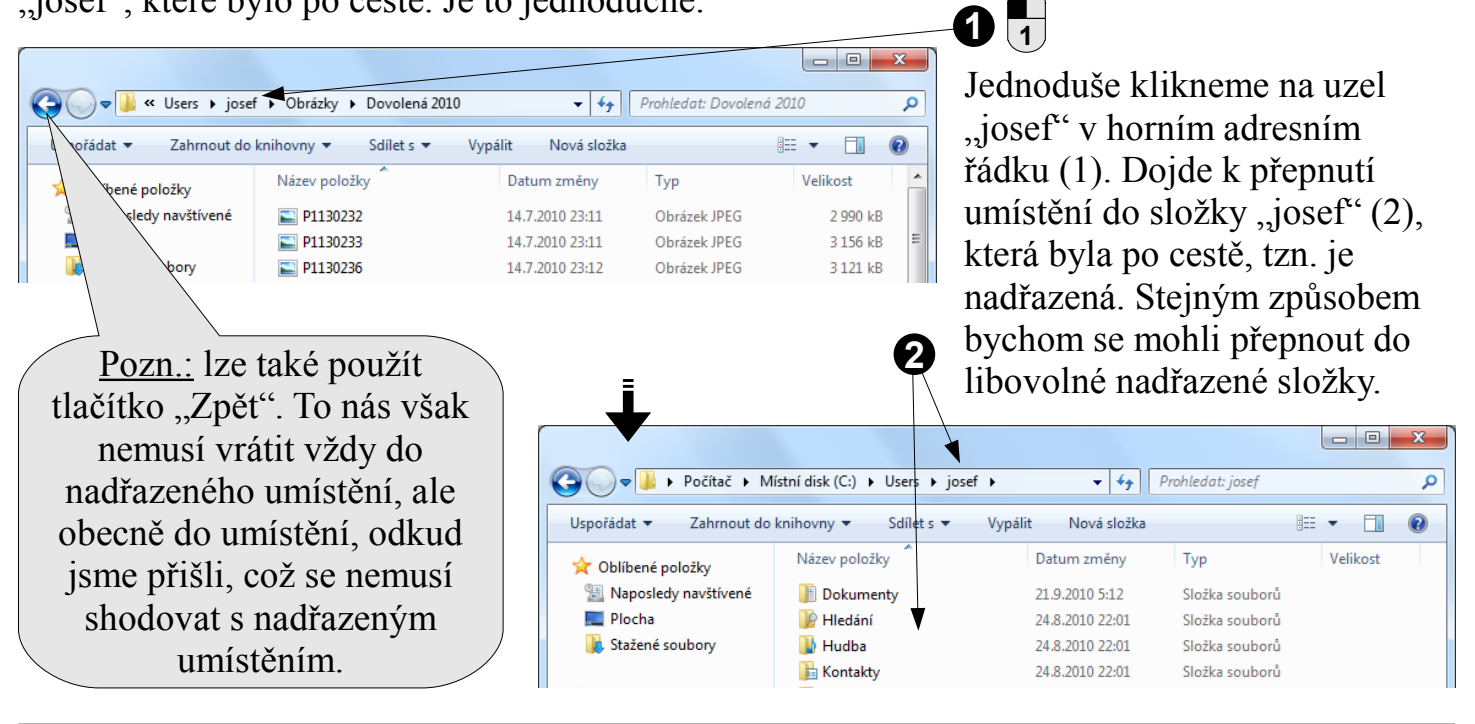

## Jak se rychle přepnout do speciálního umístění:

Vzhledem k tomu, že v počítači máme určitá speciální umístění, jako např. pracovní plochu, počítač (předtím jsme otevřeli z pracovní plochy), knihovny obrázků, hudby atd., určitě rádi využijeme možnosti přímo do těchto umístění přejít bez nutnosti proklikávat se do nich postupně od kořene. Značně nám to zpříjemní práci. Používáme k tomu levý navigační sloupec, na požadované umístění stačí kliknout a jsme tam. Např. jsme-li v umístění "Dovolená 2010" a chceme-li se přepnout do umístění "Počítač", postupujeme následovně.

Klikneme na umístění "Počítač" v levém navigačním sloupci (1), čímž přejdeme přímo do umístění "Počítač" (2). Pokud bychom následně použili tlačítko "Zpět", vrátili bychom se zpět, odkud jsme přišli, tedy v tomto případě do umístění "Dovolená 2010". Tlačítko "Zpět" je nutné chápat správně.

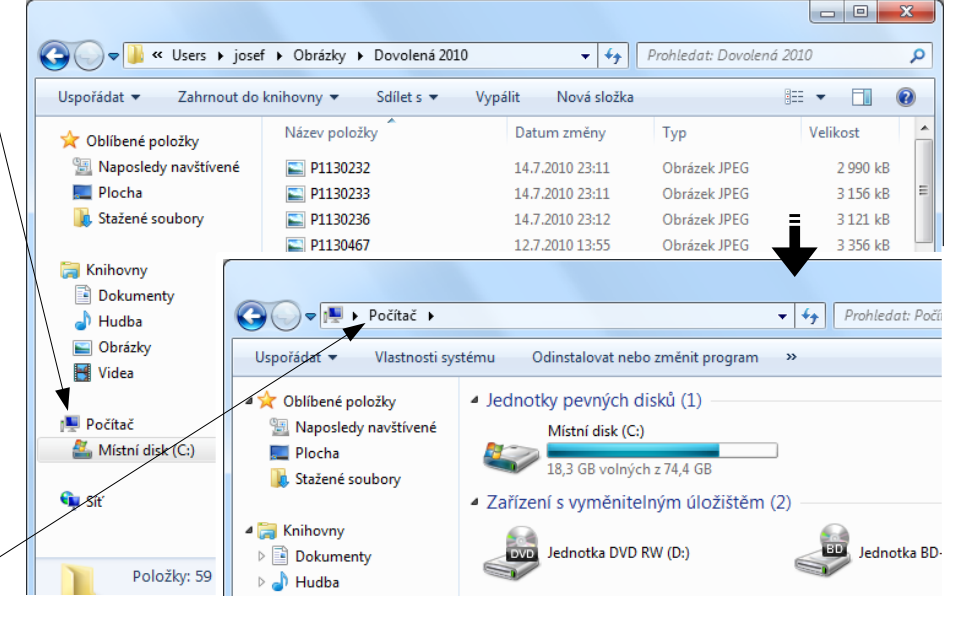

2